## Using Arena Input Analyzer – Part 1

1. Enter your data in Notepad. Whether you enter the value in rows of columns does not make a difference, as long as they are in the same original order and at least one blank space exists between adjacent entries. Do not use Comma separators, just blank spaces.

| Untitle   | d - Notep | ad        |       |       |       |        |       | - 🗆   | × |
|-----------|-----------|-----------|-------|-------|-------|--------|-------|-------|---|
| File Edit | Format    | View Help |       |       |       |        |       |       |   |
| 2.441     | 4.706     | 1.354     | 2.166 | 5.203 | 2.968 | 4.623  | 1.460 | 2.968 | 1 |
| 0.616     | 1.404     | 2.795     | 1.400 | 0.010 | 1.594 | 1.379  | 2.852 | 4.490 |   |
| 1.555     | 1.752     | 1.006     | 2.126 | 3.620 | 2.881 | 1.134  | 0.902 | 1.051 |   |
| 7.258     | 0.096     | 1.735     | 3.710 | 1.769 | 3.141 | 1.894  | 0.070 | 0.064 |   |
| 0.150     | 0.272     | 0.321     | 4.208 | 1.862 | 1.117 | 0.266  | 1.295 | 0.037 |   |
| 3.071     | 2.718     | 0.048     | 3.532 | 0.316 | 0.519 | 4.174  | 0.456 | 1.479 |   |
| 0.697     | 3.723     | 2.679     | 7.069 | 2.898 | 2.327 | 1.937  | 0.095 | 2.574 |   |
| 1.169     | 0.044     | 0.978     | 0.547 | 0.421 | 1.322 | 10.346 | 3.162 | 2.698 |   |
| 5.371     | 0.758     | 0.581     | 0.729 | 1.931 | 0.151 | 0.323  | 2.780 | 0.697 |   |
| 2.166     | 1.619     | 2.159     | 0.435 | 2.470 | 0.362 | 0.546  | 5.129 | 1.477 |   |
| 1.811     | 3.664     | 0.321     | 2.000 | 0.273 | 0.576 | 7.792  | 2.475 | 0.342 |   |
| 0.117     | 1.860     | 1.961     | 0.658 | 0.281 | 1.264 | 3.059  | 0.035 | 1.026 |   |
| 0.887     | 2.372     | 4.513     | 0.758 | 2.375 | 0.129 | 3.332  | 1.371 | 0.184 |   |
| 0.859     | 2.919     | 2.468     | 3.676 | 0.885 | 0.380 | 0.092  | 0.628 | 0.212 |   |
| 1.195     | 0.135     | 2.448     | 1.202 | 0.136 | 6.903 | 0.073  | 2.307 | 0.239 |   |
|           |           |           |       |       |       |        |       |       |   |

2. Select a folder to save your file. Use *Save As* to save your file as a dataset file. For *Save as type*, select *All Files* and for *File name* enter proper file name and use *dst* as the file extension.

| - → × ↑ 🔳       | > This PC | > Documents >                      | ~ 0      | Search Do  | cuments     | P    |
|-----------------|-----------|------------------------------------|----------|------------|-------------|------|
| Organize 👻 New  | w folder  |                                    |          |            | 855 👻       | ?    |
| > 🔄 LiPS        | ^ I       | lame                               | Date mo  | dified     | Туре        | Si 🗖 |
| NEURAL NET      | rw        | 3dsMax                             | 3/29/201 | 6 4:04 PM  | File folder |      |
| New folder      | . 1       | 3dsMaxDesign                       | 3/29/201 | 68:11 PM   | File folder |      |
| > 🔤 Salimian ma | il 🕴      | ABET                               | 11/3/201 | 6 7:46 PM  | File folder |      |
| Simio           | - 1       | Adobe                              | 4/16/201 | 3 2:46 PM  | File folder |      |
| > SNAKES        |           | Amazon Downloader Logs             | 4/15/201 | 5 12:31 PM | File folder |      |
|                 |           | Audit                              | 1/17/201 | 7 3:52 PM  | File folder |      |
|                 |           | Autodesk                           | 1/14/201 | 3 8:48 AM  | File folder |      |
| Documents       |           | Autodesk Application Manager       | 3/29/201 | 6 2:41 PM  | File folder |      |
| > 🕹 Downloads   |           | AutoRun Pro Enterprise II Projects | 2/23/201 | 3 1:45 PM  | File folder |      |
| > 🎝 Music       |           | AutoRun Pro Projects               | 2/23/201 | 3 1:18 PM  | File folder |      |
| > 📰 Pictures    | - 1       | AVS4YOU                            | 4/12/201 | 3 9:05 PM  | File folder |      |
| > 🔄 Videos      |           | Camtasia Studio                    | 2/3/2017 | 11:41 AM   | File folder | ~    |
| Windows (C:)    | ~ <       |                                    |          |            |             | >    |
| File name:      | MS_IEGR4  | 10_inpanaexample.dst               |          |            |             | ~    |
|                 | A 10 1911 |                                    |          |            |             | ~    |

3. From either Rockwell Software or Arena group, launch Input Analyzer.

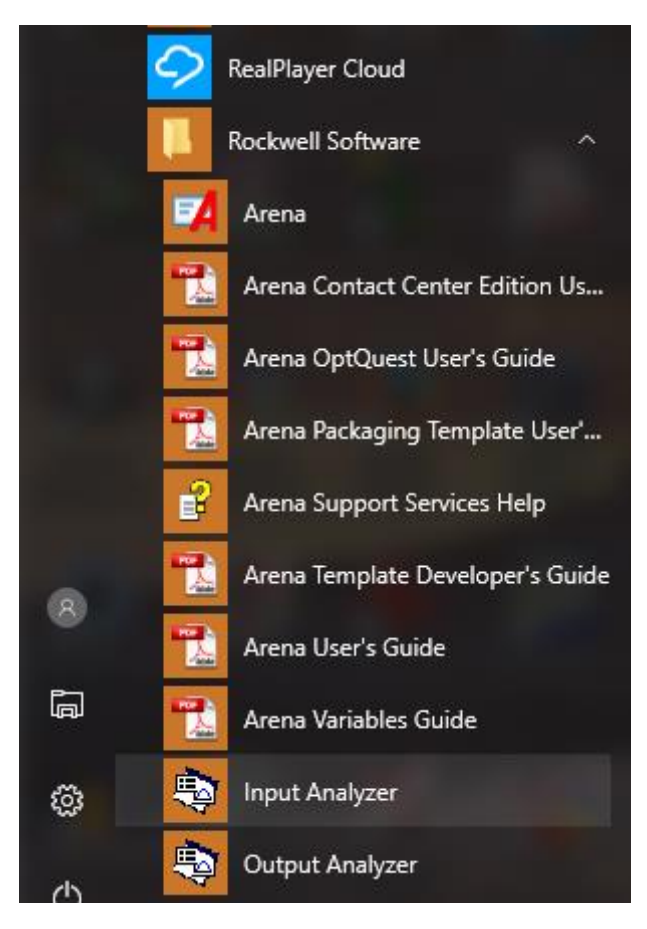

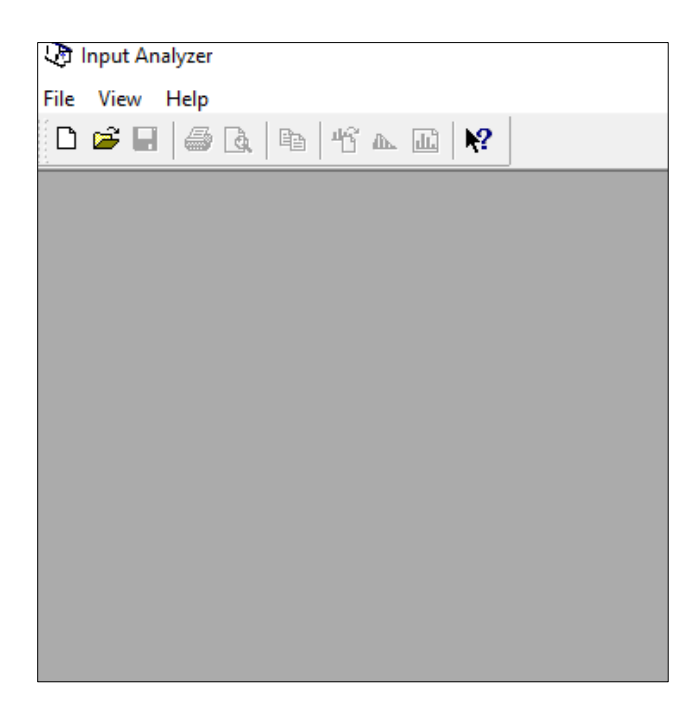

4. From the text menu, select *File* then *New*. You can also use *Ctrl+N*.

| 🕀 Inp       | ut Analyze | er     |        |
|-------------|------------|--------|--------|
| File V      | iew Help   | þ      | _      |
| Nev         | N          | Ctrl+N | 16 A [ |
| Ор          | en         | Ctrl+0 |        |
| Prir        |            |        |        |
| Recent File |            |        |        |
| Exit        |            |        |        |
|             |            |        | -      |
|             |            |        |        |
|             |            |        |        |

| 🖓 Input Analyzer - Input2              |     |
|----------------------------------------|-----|
| File Edit View Fit Options Window Help |     |
| D 🖻 🖬 🕌 🖪 📭 🕆 👞 💷 😽                    |     |
| Input2                                 |     |
|                                        |     |
|                                        |     |
|                                        |     |
|                                        |     |
|                                        |     |
|                                        | ^   |
|                                        | U I |
| <                                      | ×   |
|                                        |     |

5. From text menu, select *File*, *Data File*, and *Use Existing*. Find the dataset you have saved and click *OK*. Upon loading the file, a histogram of your data appears in the top window of your new file with data and histogram summary information in the bottom window.

| U.   | Input Analyzer  | - Input2  |                 |   |
|------|-----------------|-----------|-----------------|---|
| File | Edit View       | Fit Optio | ons Window Help |   |
|      | New             | Ctrl+N    | 11 m II   N?    |   |
|      | Open<br>Close   | Ctrl+O    |                 |   |
|      | Save<br>Save As | Ctrl+S    |                 |   |
|      | Data File       | •         | Use Existing    |   |
|      | Print Preview   |           | Generate New    | 1 |
|      | Print           | Ctrl+P    |                 |   |
|      | Print Setup     |           |                 |   |
|      | Send            |           |                 |   |
|      | Recent File     |           |                 |   |
|      | Exit            |           | ^               |   |
|      |                 |           | -               |   |
| <    |                 |           | <               |   |
|      |                 |           |                 |   |

## 🕀 Input Analyzer - Input2

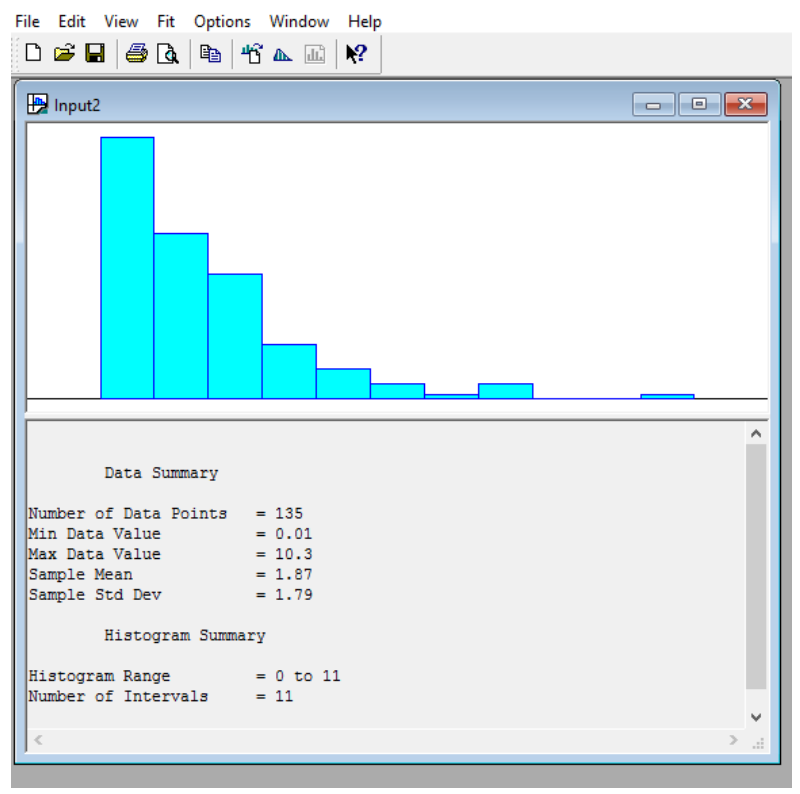

6. From text menu, select *Fit*, and *Fit All*. Input Analyzer finds the best fit to your data. It plots the fitted function to the dataset on the existing histogram. It also adds statistical information about the distribution selected, and test statistics for Chi-Square Goodness of Fit and Kolmogorov-Smirnov tests. If you wish to save the result for future use, from text menu just use *File*, and *Save* (or *Save As*) and save your file as an Input Analyzer file with the extension of *dft*.

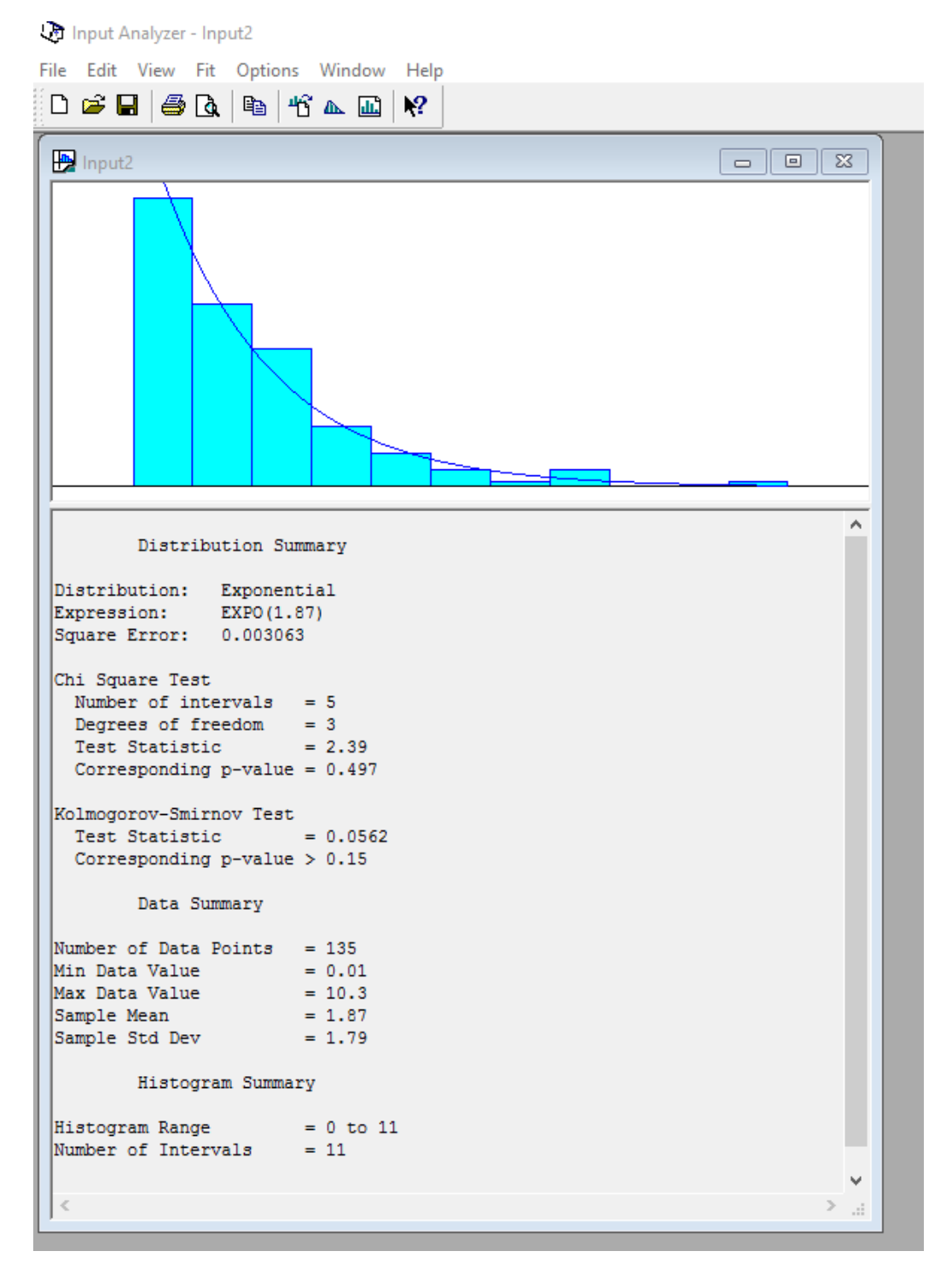